### 말 소유자 등록 매뉴얼

- 1. 말 소유자 권한 연결
  - 개인 (p.2)
  - 개인사업자 (p.9)
  - 법인 (p.16)
- 2. 말 소유자 최초 등록
- 개인 (p.22)
- 개인사업자 (p.28)
- 법인 (p.34)
- 3. 말 소유자 정보 변경·삭제 (p.39)
- 4. 소재지 신규 등록 (p.44)
- 5. 소재지 정보 변경(p.47)

### 호스피아 로그인 후 우측 하단의 '말산업관계자 맞춤메뉴'의 **말소유자**를 선택

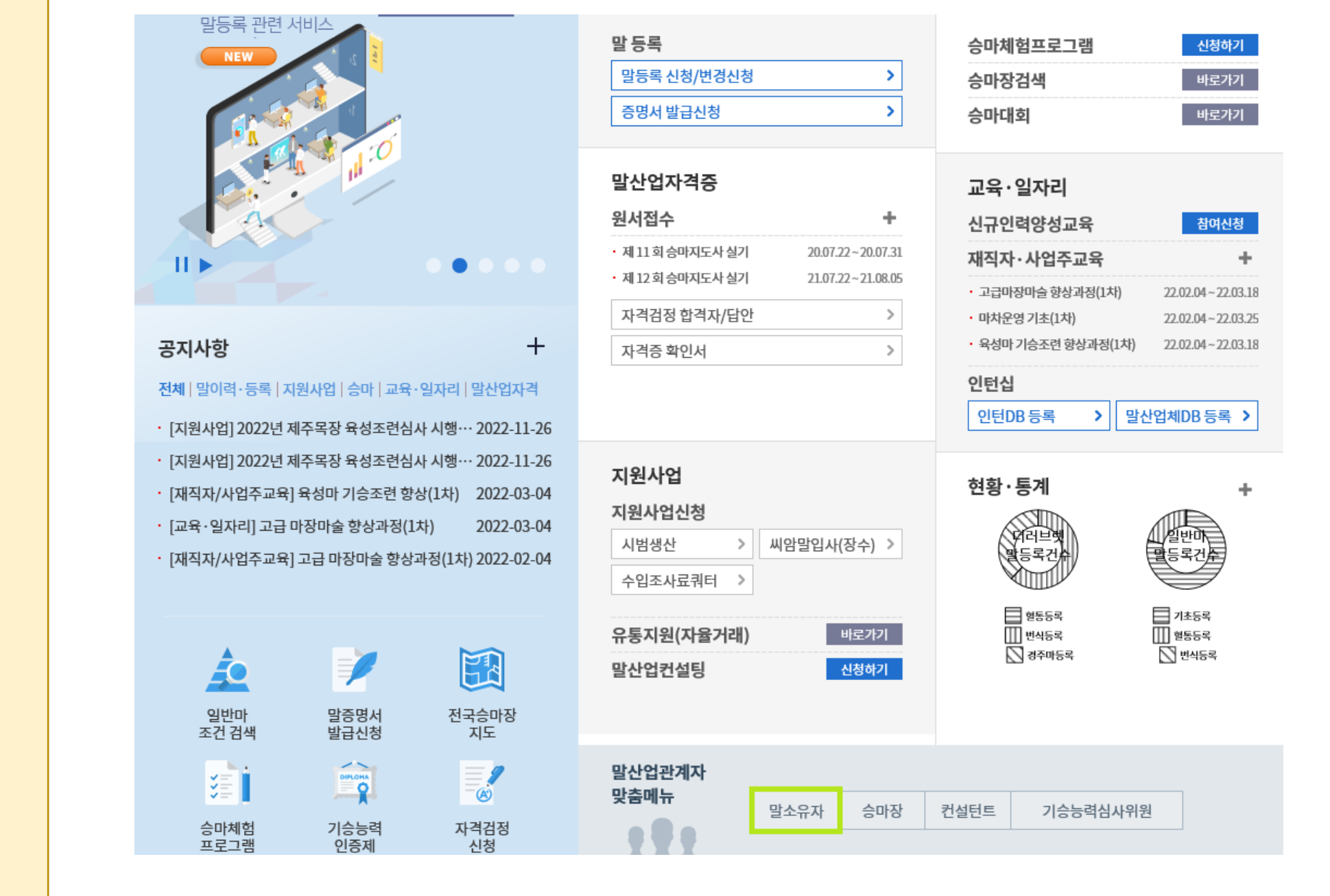

## 말 소유자 권한 연결 (개인)

### 권한 목록이 비어있거나 목록 외 추가 연결할 소유자가 있는 경우 신규등록 선택

|    |    |       |      |      |            |        | 전체 1 건   |
|----|----|-------|------|------|------------|--------|----------|
| 번호 | 구분 | 소유자번호 | 소유자명 | 정보변경 | 등록일        | 마주겸소유자 | 비고(반려사유) |
| 1  | 개인 |       |      | 변경   | 2021-10-16 |        |          |

### 말 소유자 정보를 등록해 주세요. 신규등록

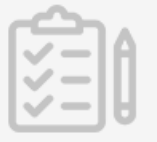

### 말 소유자 권한 연결 (개인)

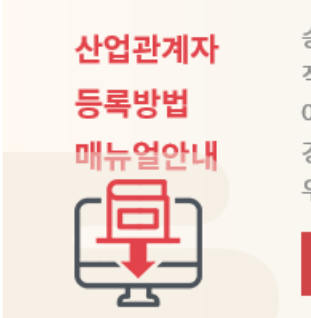

📑 소유자 권한 부여 목록

#### 산업관계자 등록 매뉴얼 다운로드

승마시설의 정보 업데이트 하시는 도중 기존 ID를 활용해서 정보변경을 하시는 경우도 있으나 관리 직원의 퇴사 등으로 정보변경이 되지 않아 승마시설을 신규로 등록하시는 경우에 동일한 승마시설이 여러개 생기게 되어 이를 방지하기 위해 간략하게 매뉴얼을 게시하오니 참고하셔서 승마시설 정보변 경, 연결 등을 하시면 됩니다. 매뉴얼을 참고하시던 중에 이해하기 어려운 부분이나 오류가 있을 경 우 호스피아 담당자(02-509-2831, 최수희 과장, 월화 휴무)로 전화주시면 안내하여 드리겠습니다.

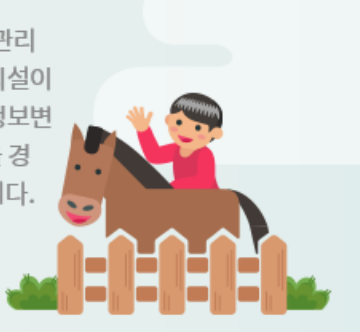

#### 말소유자

📫 마이페이지 > My신청관리 💌 > 산업관계자정보등록 💌 > 말소유자 💌

## 말 소유자 권한 연결 (개인)

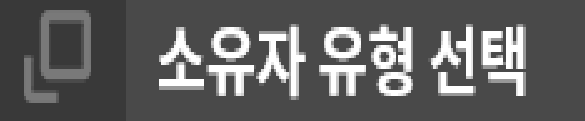

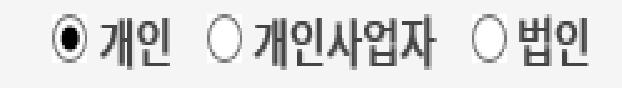

Х

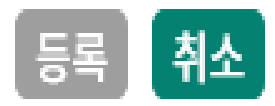

개인 선택 후 등록 버튼을 클릭합니다.

### 신청자(말소유자 명의와 달라도 무방함) 명의 휴대폰 번호로 인증합니다

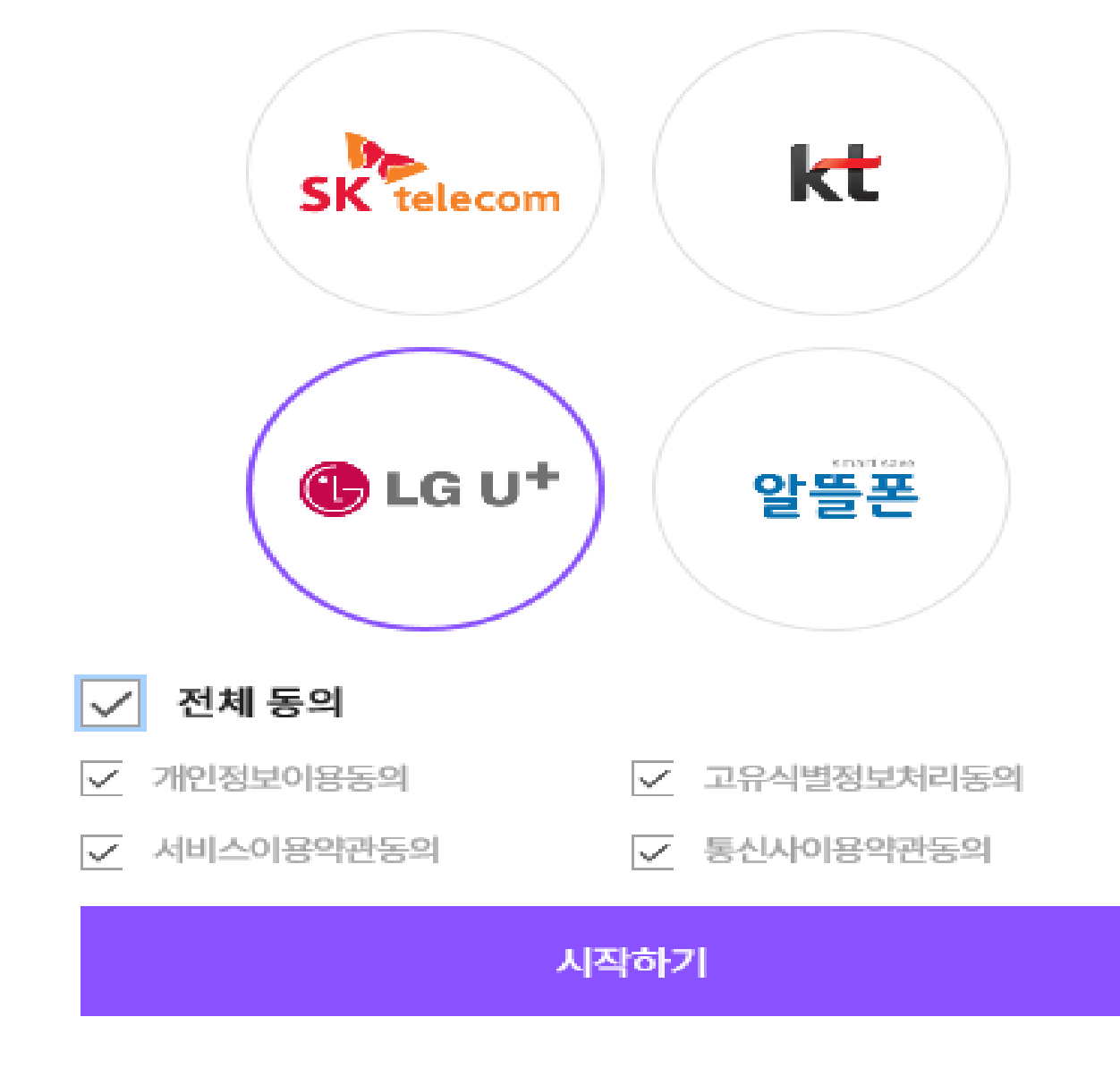

## 말 소유자 권한 연결 (개인)

이용 중이신 통신사를 선택하세요.

### 소유자명, 사업자등록번호 입력 후 중복체크 버튼을 선택합니다.

| 신청자 성명     |               | 신청자 전화번호 | 010  |
|------------|---------------|----------|------|
| 📫 소유자의 정보  |               |          |      |
| 소유자영문명 *   |               | 소유자한자명   |      |
| 법적생년월일/성별* | YYYYMMDD 선택 🗸 | 중복체크     |      |
| 자택주소 *     | 자택 우편번호 검색 🖸  |          |      |
| 지번주소 *     |               |          |      |
| 상세주소 *     |               |          |      |
| 휴대전화번호 *   | 선택 💙          | 자택전화번호   | 선택 💙 |
| 이메일 *      | @ 선택          | ~        |      |

| 2010   |      |          |      |
|--------|------|----------|------|
| 구분     | 개인   | 신청구분     | 등록신청 |
| 소유자명*  | 소유자명 | 등록사유*    | 선택 🗸 |
| 신청자 성명 | ·    | 신청자 전화번호 | 010  |

소유자등록신청서

#### 📑 신청자정보

## 말 소유자 권한 연결 (개인)

## 말 소유자 권한 연결 (개인)

|                | 사업사등녹민오 등녹 |
|----------------|------------|
| 2 기등록 신청 010-6 | - 21-10    |
|                |            |
|                |            |
|                |            |
|                |            |

기등록신청 버튼 선택 후 바뀐 신청서 내용을 확인 후 저장합니다. 신규 소유자 등록이 가능합니다 라고 표시되는 경우 26쪽으로 이동

## 말 소유자 권한 연결 (개인)

관리자 승인이 완료되면 말등록, 변동관리, 수입조사료 쿼터 신청 등을 하실 수 있습니다.

승인 후에도 권한이 없다고 표시될 경우 로그아웃 후 다시 접속해 주세요.

승인 문의 : 02-509-2121 연결 관련 문의 : 02-509-2831, 1826, 2121

### 호스피아 로그인 후 우측 하단의 '말산업관계자 맞춤메뉴'의 **말소유자**를 선택

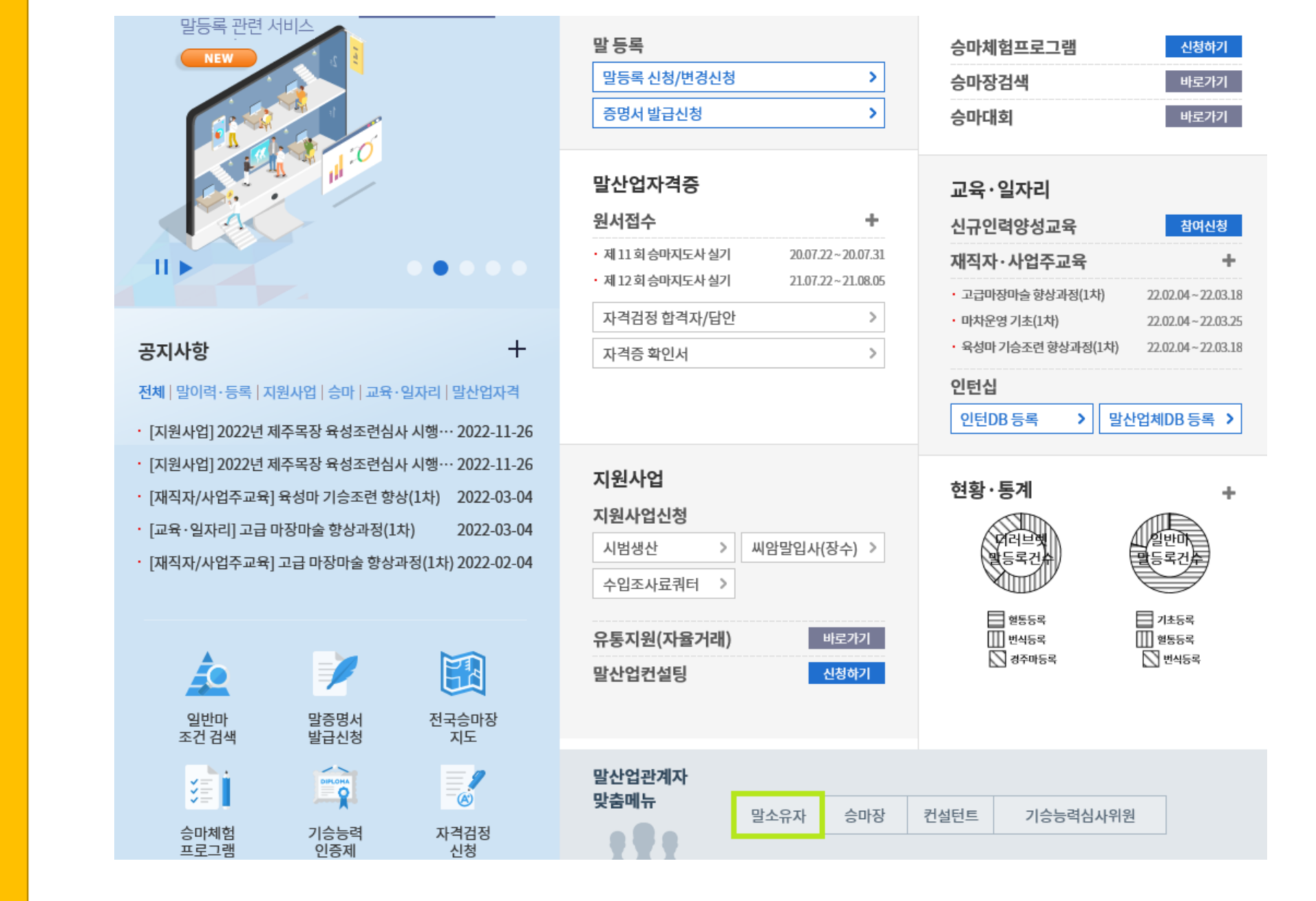

### 말 소유자 권한 연결 (개인사업자)

### 권한 목록이 비어있거나 목록 외 추가 연결할 소유자가 있는 경우 신규등록 선택

| _ |   |    |       |      |      |            |        |          |
|---|---|----|-------|------|------|------------|--------|----------|
| 번 | 호 | 구분 | 소유자번호 | 소유자명 | 정보변경 | 등록일        | 마주겸소유자 | 비고(반려사유) |
|   | 1 | 개인 |       |      | 변경   | 2021-10-16 |        |          |

## 신규등록

말 소유자 정보를 등록해 주세요.

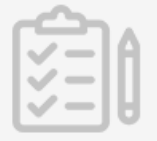

### 말 소유자 권한 연결 (개인사업자)

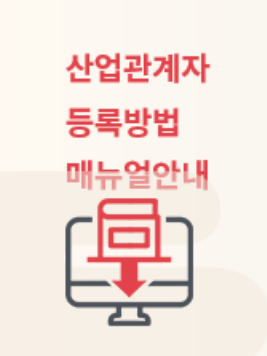

📰 소유자 권한 부여 목록

#### 산업관계자 등록 매뉴얼 다운로드

승마시설의 정보 업데이트 하시는 도중 기존 ID를 활용해서 정보변경을 하시는 경우도 있으나 관리 직원의 퇴사 등으로 정보변경이 되지 않아 승마시설을 신규로 등록하시는 경우에 동일한 승마시설이 여러개 생기게 되어 이를 방지하기 위해 간략하게 매뉴얼을 게시하오니 참고하셔서 승마시설 정보변 경, 연결 등을 하시면 됩니다. 매뉴얼을 참고하시던 중에 이해하기 어려운 부분이나 오류가 있을 경 우 호스피아 담당자(02-509-2831, 최수희 과장, 월화 휴무)로 전화주시면 안내하여 드리겠습니다.

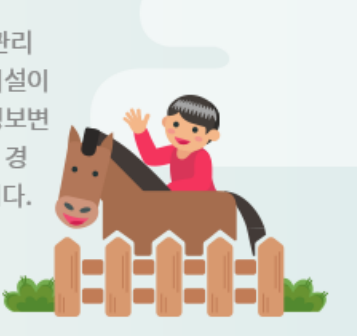

전체1건

#### 말소유자

📫 마이페이지 > My신청관리 💌 > 산업관계자정보등록 💌 > 말소유자 💌

## 말 소유자 권한 연결 (개인사업자)

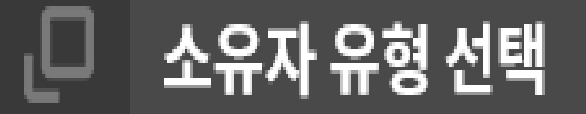

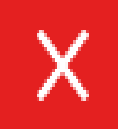

○개인 ◉개인사업자 ○법인

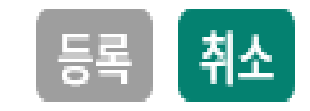

개인사업자 선택 후 등록 버튼을 클릭합니다.

### 신청자(말소유자 명의와 달라도 무방함) 명의 휴대폰 번호로 인증합니다

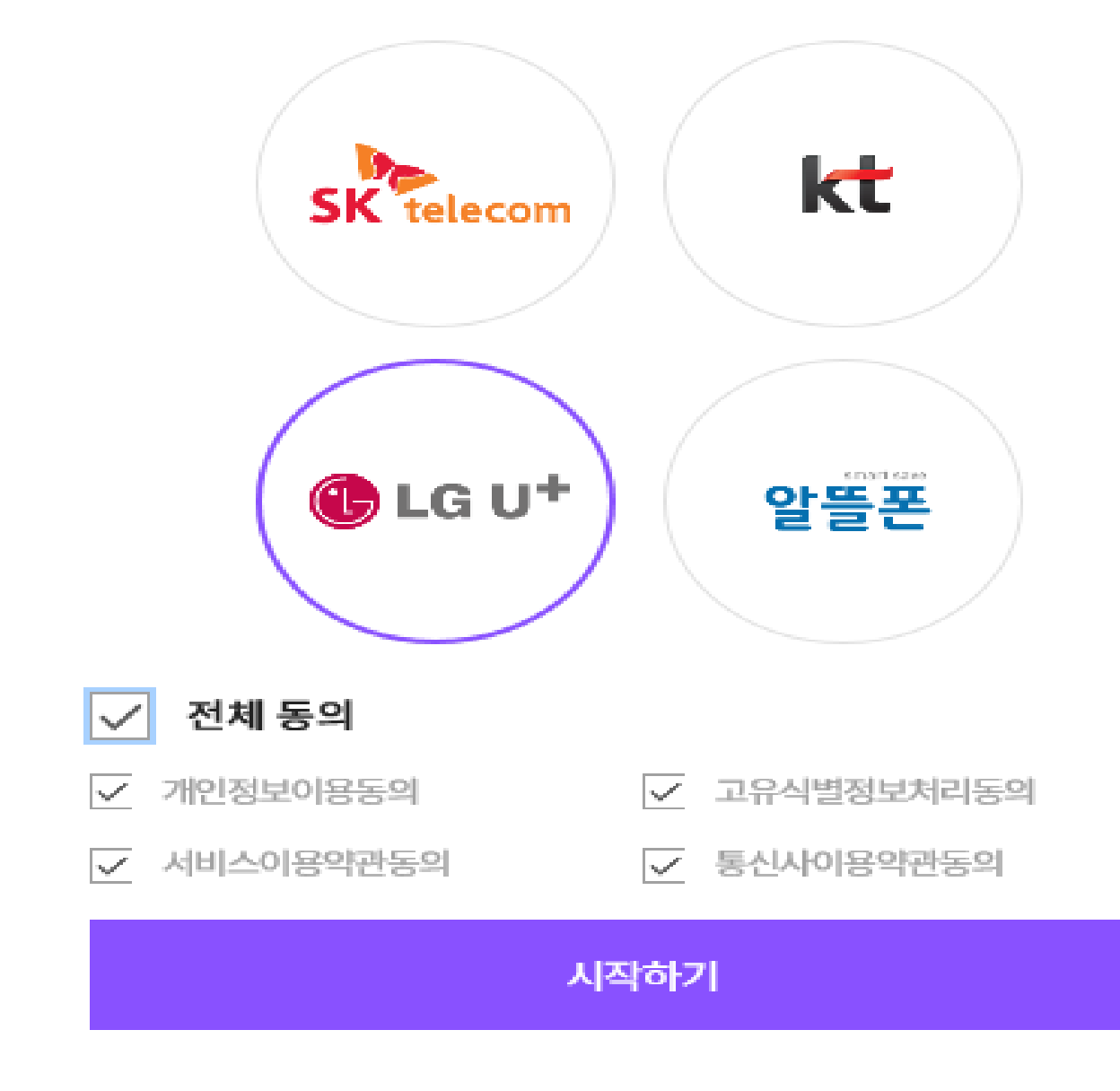

## 말 소유자 권한 연결 (개인사업자)

이용 중이신 통신사를 선택하세요.

### 소유자명, 사업자번호 입력 후 중복체크 버튼을 선택합니다.

| 11 전시 입시 오뉴시 영도 |                        |        |                      |
|-----------------|------------------------|--------|----------------------|
| 사업자상호명 *        | 소유자명과 다른 경우에 사업자상호명 입력 | 대표자명 * | 소유자명과 다른 경우에 대표자명 입력 |
| 사업자번호 *         |                        | 중복체크   |                      |

#### ■ 개이사어자 人 이자 저 너

| 조유자의 정보    |                                                                                                    |
|------------|----------------------------------------------------------------------------------------------------|
| 소유자영문명 *   | 소유자한자명                                                                                                    |
| 법적생년월일/성별* | YYYYMMDD 선택 🗸                                                                                                    |
| 자택주소 *     | 자택 우편번호 검색 🖸                                                                                                    |
| 지번주소 *     |                                                                                                    |
| 상세주소 *     |                                                                                                    |
| 휴대전화번호 *   | 선택 ✓   -   -   ▲   ▲   ▲   ▲   ▲   ▲   ▲   ▲   ▲   ▲   ▲   ▲   ▲   ▲   ▲   ▲   ▲   ▲   ▲   ▲   ▲   ▲   ▲   ▲   ▲   ▲   ▲   ▲   ▲   ▲   ▲   ▲   ▲   ▲   ▲   ▲   ▲   ▲   ▲   ▲   ▲   ▲   ▲   ▲   ▲   ▲   ▲   ▲   ▲   ▲   ▲   ▲   ▲   ▲   ▲   ▲   ▲   ▲   ▲   ▲   ▲   ▲   ▲   ▲   ▲   ▲   ▲   ▲   ▲   ▲   ▲   ▲   ▲   ▲   ▲   ▲   ▲   ▲   ▲   ▲   ▲   ▲   ▲   ▲   ▲   ▲   ▲   ▲   ▲   ▲   ▲   ▲   ▲   ▲   ▲   ▲   ▲   ▲   ▲   ▲   ▲   ▲   ▲   ▲   ▲   ▲   ▲   ▲   ▲   ▲   ▲   ▲   ▲   ▲   ▲   ▲ |
| 이메일 *      | @ 선택< ➤                                                                                                    |

#### ■ ㅅㅇ᠇।이 저ㅂ

| 구분     | 개인사업자 | 신청구분     | 등록신청        |
|--------|-------|----------|-------------|
| 소유자명 * |       | 등록사유*    | 선택 🗸        |
| 신청자 성명 | 최수희   | 신청자 전화번호 | 01062269894 |

## 말 소유자 권한 연결 (개인사업자)

■ 신청자정보

## 말 소유자 권한 연결 (개인사업자)

| 신청자 성명 신청자 |       |        |       |      | 화번호 ()  |          |   |
|------------|-------|--------|-------|------|---------|----------|---|
| <u>ل</u>   | 소유자 찾 | 할기     |       |      |         |          | Х |
|            |       |        |       |      |         |          | _ |
|            | 소유자번호 | 소유자명   | 연락처   | 생년월일 | 사업자등록번호 | 등록일자     |   |
|            | 2     | 기등록 신청 | 010-6 |      | -       | 21-10-16 |   |
|            |       |        |       |      |         |          |   |
|            |       |        | 닫기    |      |         |          |   |
|            |       |        |       |      |         |          |   |

기등록신청 버튼 선택 후 바뀐 신청서 내용을 확인 후 저장합니다. 신규 소유자 등록이 가능합니다 라고 표시되는 경우 32쪽으로 이동

## 말 소유자 권한 연결 (개인사업자)

관리자 승인이 완료되면 말등록, 변동관리, 수입조사료 쿼터 신청 등을 하실 수 있습니다.

승인 후에도 권한이 없다고 표시될 경우 로그아웃 후 다시 접속해 주세요.

승인 문의 : 02-509-2121 연결 관련 문의 : 02-509-2831, 1826, 2121

### 호스피아 로그인 후 우측 하단의 '말산업관계자 맞춤메뉴'의 **말소유자**를 선택

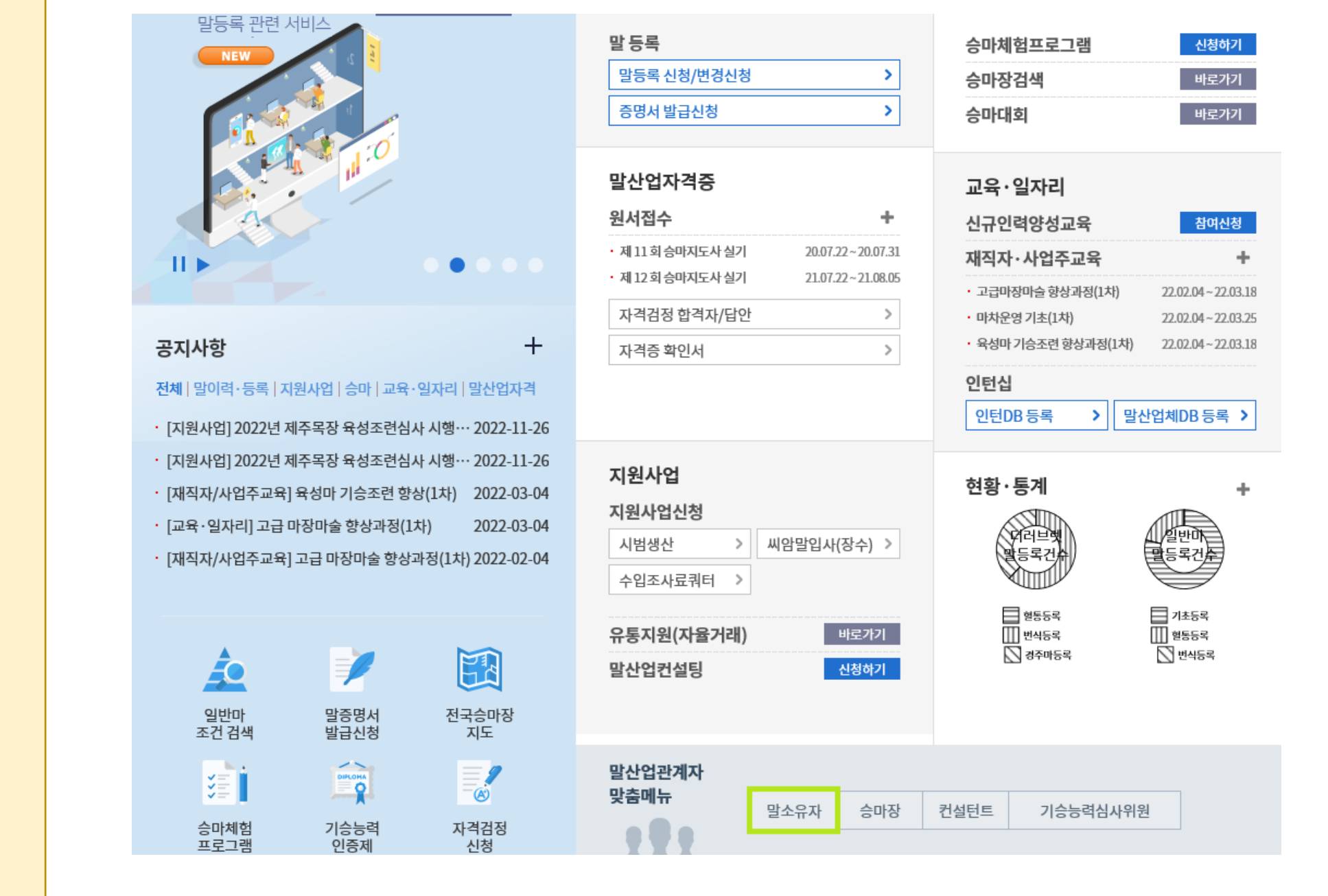

## 말 소유자 권한 연결 (법인)

### 권한 목록이 비어있거나 목록 외 추가 연결할 소유자가 있는 경우 신규등록 선택

|    |    |       |      |      |            |        | 전체 1 건   |
|----|----|-------|------|------|------------|--------|----------|
| 번호 | 구분 | 소유자번호 | 소유자명 | 정보변경 | 등록일        | 마주겸소유자 | 비고(반려사유) |
| 1  | 개인 |       |      | 변경   | 2021-10-16 |        |          |

### 말 소유자 정보를 등록해 주세요. 신규등록

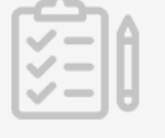

### 말 소유자 권한 연결 (법인)

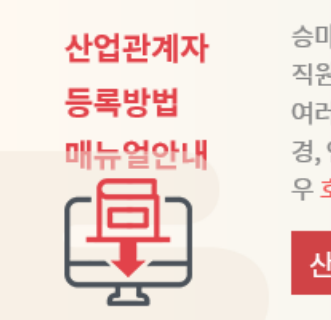

📑 소유자 권한 부여 목록

#### 산업관계자 등록 매뉴얼 다운로드

승마시설의 정보 업데이트 하시는 도중 기존 ID를 활용해서 정보변경을 하시는 경우도 있으나 관리 직원의 퇴사 등으로 정보변경이 되지 않아 승마시설을 신규로 등록하시는 경우에 동일한 승마시설이 여러개 생기게 되어 이를 방지하기 위해 간략하게 매뉴얼을 게시하오니 참고하셔서 승마시설 정보변 경, 연결 등을 하시면 됩니다. 매뉴얼을 참고하시던 중에 이해하기 어려운 부분이나 오류가 있을 경 우 호스피아 담당자(02-509-2831, 최수희 과장, 월화 휴무)로 전화주시면 안내하여 드리겠습니다.

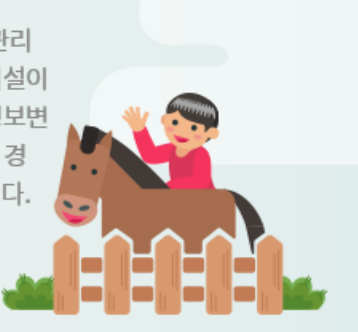

말소유자

👖 마이페이지 > My신청관리 💌 > 산업관계자정보등록 💌 > 말소유자 💌

## 말 소유자 권한 연결 (법인)

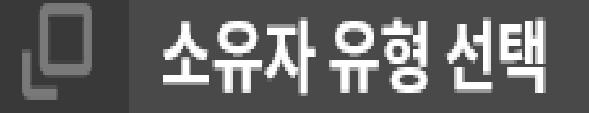

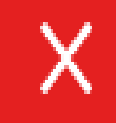

○개인 ○개인사업자 ◉법인

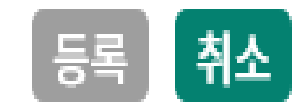

#### 법인 선택 후 등록 버튼을 클릭합니다.

### 법인명, 사업자번호 입력 후 중복체크 버튼을 선택합니다.

## 말 소유자 권한 연결 (법인)

| 소유자명과 다른 경우에 사업자상호명 입력 |
|------------------------|
| 법인한자명                  |
| -     -     중복체크       |
| 사업장 우편번호 검 🖸           |
|                        |
|                        |
| @ 선택 ✔                 |
|                        |

#### 📑 버이 소으자 저너

| 구분     | 법인      | 신청구분     | 등록신청  |
|--------|---------|----------|-------|
| 법인명 *  | 법인 소유자명 | 등록사유*    | 선택 🗸  |
| 신청자 성명 | :       | 신청자 전화번호 | 010-1 |

📑 신청자정보

## 말 소유자 권한 연결 (법인)

| 2 기등록 신청 010-6 - | 2유사민오 | 소유자명   | 연락처   | 생년월일 | 사업자등록번호 | 읃롴   |
|------------------|-------|--------|-------|------|---------|------|
|                  | 2     | 기등록 신청 | 010-6 |      | -       | 21-2 |
| PI_I             |       |        | 닫기    |      |         |      |
| 닫기 닫기            |       |        |       | _    |         |      |
| 닫기               |       |        |       |      |         |      |
| 닫기               |       |        |       |      |         |      |
| 닫기               |       |        |       |      |         |      |
| 닫기               |       |        |       |      |         |      |

기등록신청 버튼 선택 후 바뀐 신청서 내용을 확인 후 저장합니다. 신규 소유자 등록이 가능합니다 라고 표시되는 경우 37쪽으로 이동

### 말 소유자 권한 연결 (법인)

관리자 승인이 완료되면 말등록, 변동관리, 수입조사료 쿼터 신청 등을 하실 수 있습니다.

승인 후에도 권한이 없다고 표시될 경우 로그아웃 후 다시 접속해 주세요.

승인 문의 : 02-509-2121 연결 관련 문의 : 02-509-2831, 1826, 2121

### 호스피아 로그인 후 우측 하단의 '말산업관계자 맞춤메뉴'의 **말소유자**를 선택

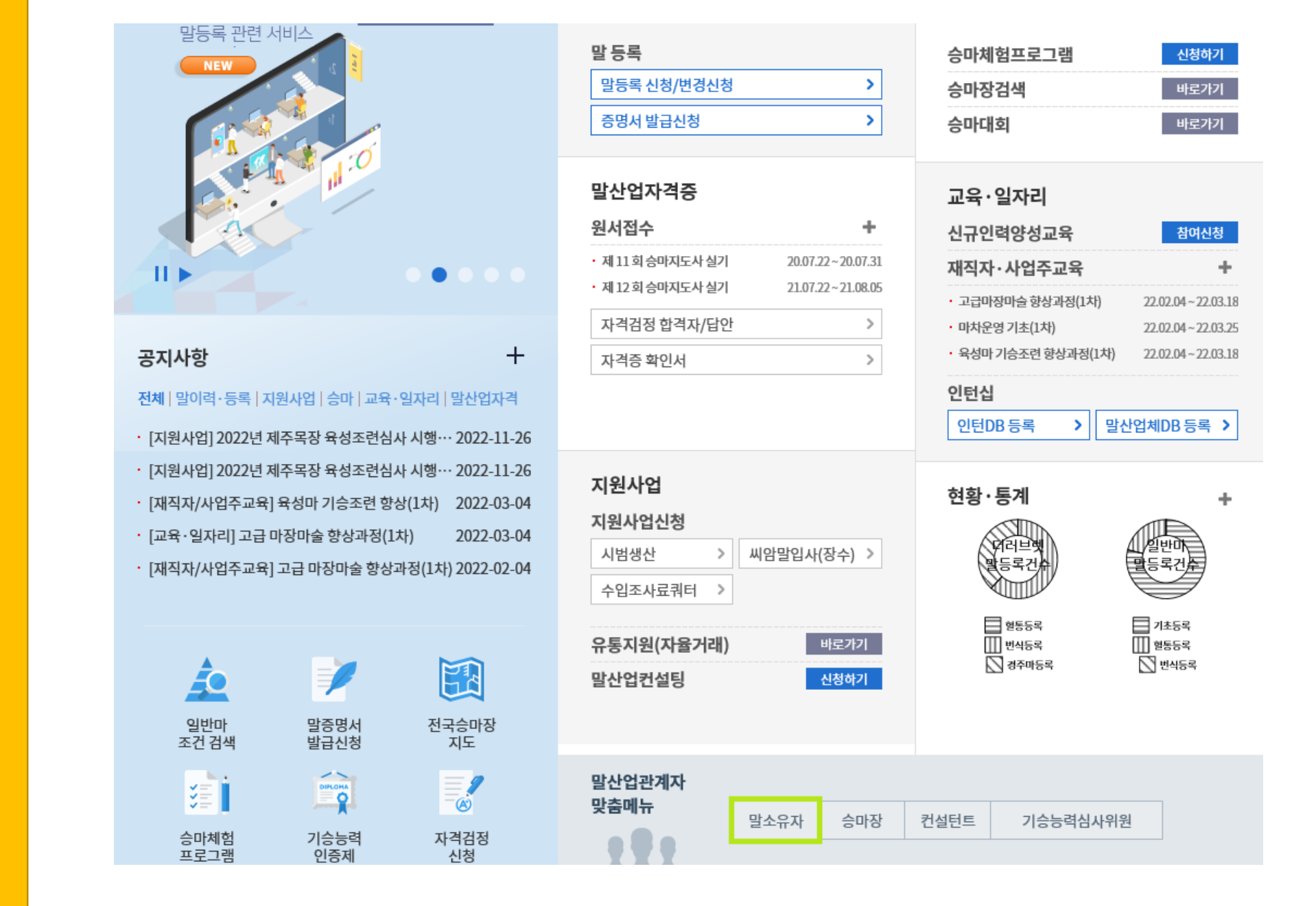

## 말 소유자 최초 등록 (개인)

### 처음으로 말을 소유하게 된 분은 신규등록 버튼을 눌러주세요.

| 번호 | 구분 | 소유자번호 | 소유자명 | 정보변경 | 등록일        | 마주겸소유자 | 비고(반려사유) |
|----|----|-------|------|------|------------|--------|----------|
| 1  | 개인 |       |      | 변경   | 2021-10-16 |        |          |

📑 소유자 권한 부여 목록

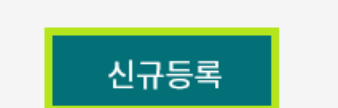

말 소유자 정보를 등록해 주세요.

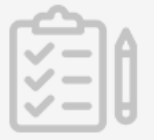

## 말 소유자 최초 등록 (개인)

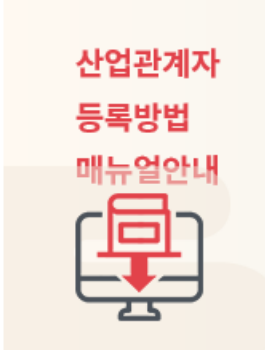

#### 산업관계자 등록 매뉴얼 다운로드

승마시설의 정보 업데이트 하시는 도중 기존 ID를 활용해서 정보변경을 하시는 경우도 있으나 관리 직원의 퇴사 등으로 정보변경이 되지 않아 승마시설을 신규로 등록하시는 경우에 동일한 승마시설이 여러개 생기게 되어 이를 방지하기 위해 간략하게 매뉴얼을 게시하오니 참고하셔서 승마시설 정보변 경, 연결 등을 하시면 됩니다. 매뉴얼을 참고하시던 중에 이해하기 어려운 부분이나 오류가 있을 경 우 호스피아 담당자(02-509-2831, 최수희 과장, 월화 휴무)로 전화주시면 안내하여 드리겠습니다.

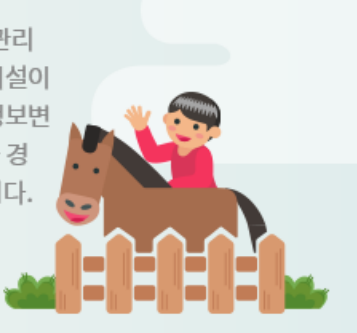

전체1건

말소유자

👖 마이페이지 > My신청관리 💌 > 산업관계자정보등록 💌 > 말소유자 💌

### 말 소유자 최초 등록 (개인)

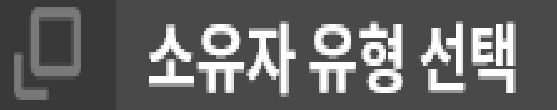

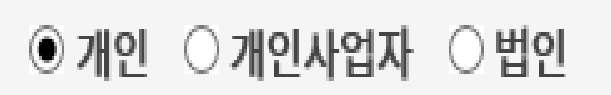

Х

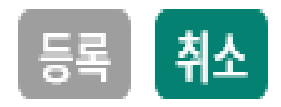

개인 선택 후 등록 버튼을 클릭합니다.

### 신청자(말소유자 명의와 달라도 무방함) 명의 휴대폰 번호로 인증합니다

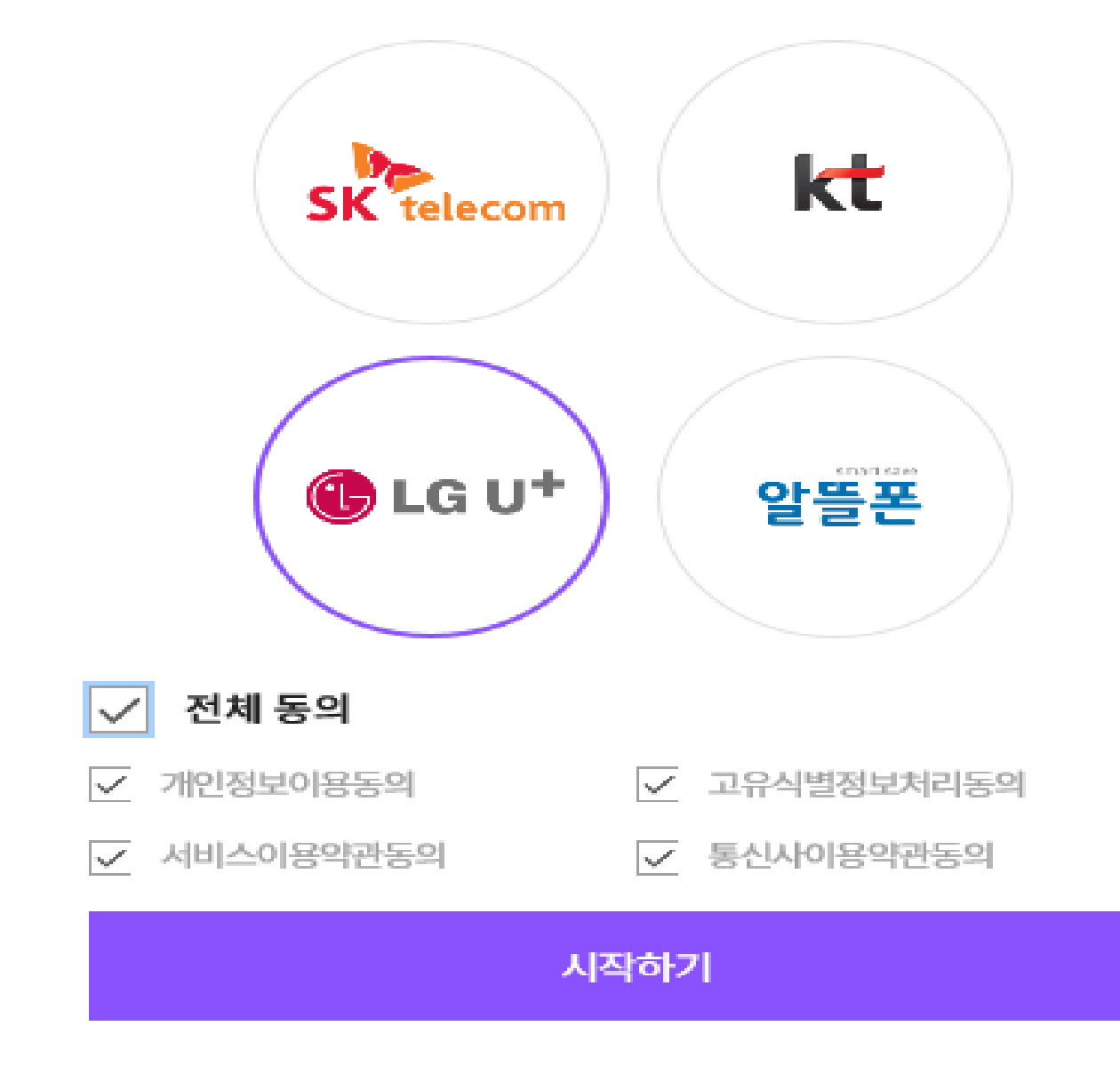

## 말 소유자 최초 등록 (개인)

이용 중이신 통신사를 선택하세요.

#### 공란 입력 후 중복체크를 해주세요. 신규 등록이 가능하다면 하단의 등록신청 선택

| 소유자영문명*     | 소유자한자명             |
|-------------|--------------------|
| 법적생년월일/성별 * | YYYYMMDD 선택 🗸 중복체크 |
| 자택주소 *      | 자택 우편번호 검색 🖸       |
| 지번주소*       |                    |
| 상세주소 *      |                    |
| 휴대전화번호 *    | 선택 ✔               |
| 이메일 *       | @ 선택 ➤             |

#### 📑 소유자의 정보

| 구분     | 개인   | 신청구분     | 등록신청  |
|--------|------|----------|-------|
| 소유자명*  | 소유자명 | 등록사유*    | 선택 💙  |
| 신청자 성명 |      | 신청자 전화번호 | 010-( |

#### 📑 신청자정보

### 말 소유자 최초 등록 (개인)

말 소유자 최초 등록 (개인) 관리자 승인이 완료되면 말등록, 변동관리, 수입조사료 쿼터 신청 등을 하실 수 있습니다. 소유한 말의 소재지 등록 후 말 이전 등록을 해주세요.

승인 후에도 권한이 없다고 표시될 경우 로그아웃 후 다시 접속해 주세요.

승인 문의 : 02-509-2121 연결 관련 문의 : 02-509-2831, 1826, 2121

### 호스피아 로그인 후 우측 하단의 '말산업관계자 맞춤메뉴'의 **말소유자**를 선택

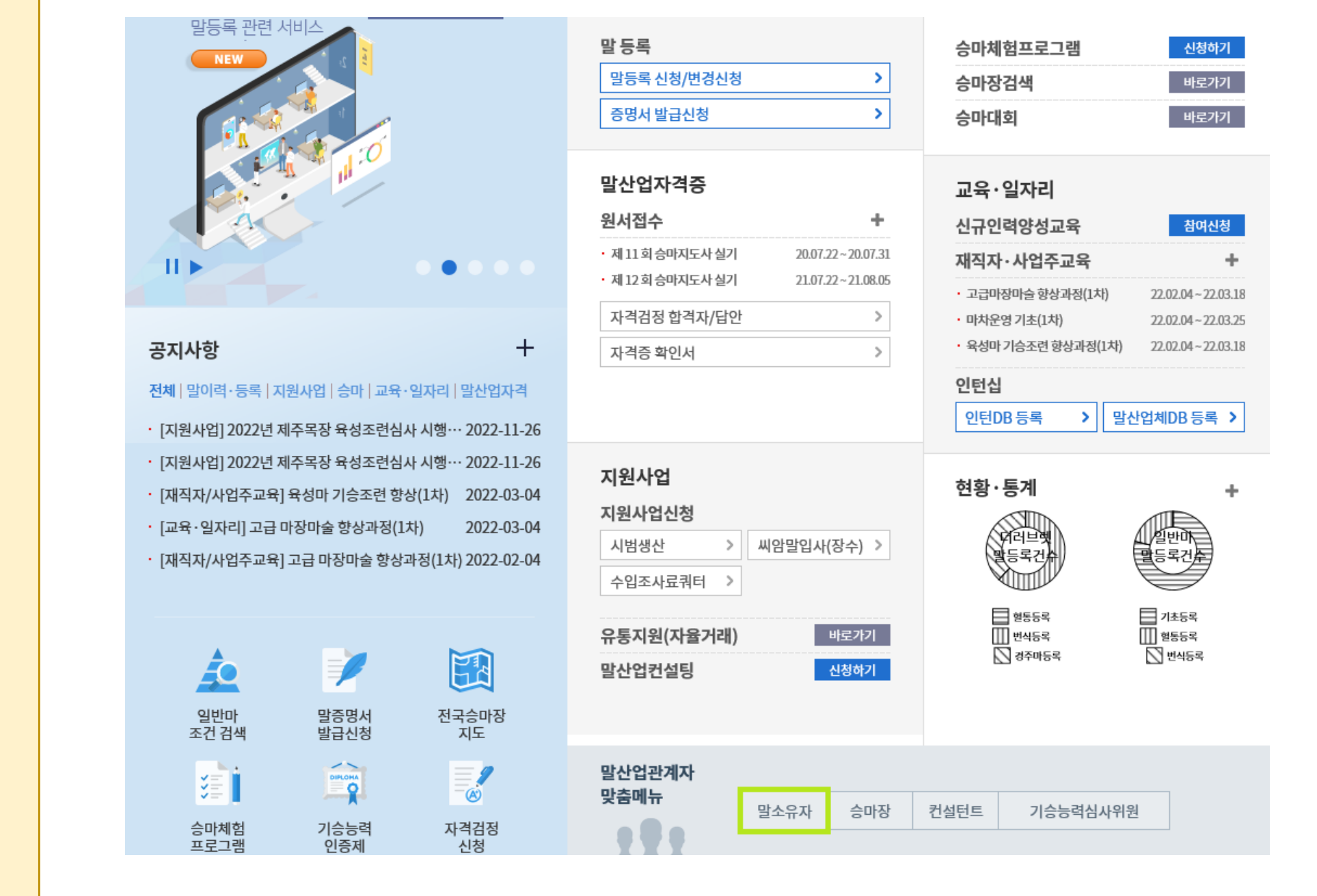

### 말 소유자 최초 등록 (개인사업자)

#### 처음으로 말을 소유하게 된 분은 신규등록 버튼을 눌러주세요.

|    |    |       |      |      |            |        |          | 전체 1 건 |
|----|----|-------|------|------|------------|--------|----------|--------|
| 번호 | 구분 | 소유자번호 | 소유자명 | 정보변경 | 등록일        | 마주겸소유자 | 비고(반려사유) |        |
| 1  | 개인 |       |      | 변경   | 2021-10-16 |        |          |        |

#### 📕 소유자 권한 부여 목록

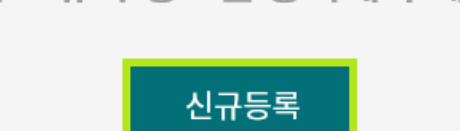

#### 말 소유자 정보를 등록해 주세요.

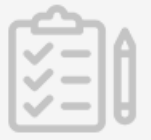

### 말 소유자 최초 등록 (개인사업자)

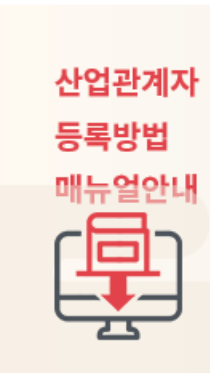

#### 산업관계자 등록 매뉴얼 다운로드

승마시설의 정보 업데이트 하시는 도중 기존 ID를 활용해서 정보변경을 하시는 경우도 있으나 관리 직원의 퇴사 등으로 정보변경이 되지 않아 승마시설을 신규로 등록하시는 경우에 동일한 승마시설이 여러개 생기게 되어 이를 방지하기 위해 간략하게 매뉴얼을 게시하오니 참고하셔서 승마시설 정보변 경, 연결 등을 하시면 됩니다. 매뉴얼을 참고하시던 중에 이해하기 어려운 부분이나 오류가 있을 경 우 호스피아 담당자(02-509-2831, 최수희 과장, 월화 휴무)로 전화주시면 안내하여 드리겠습니다.

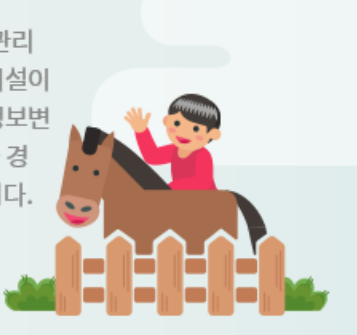

#### 말소유자

## 말 소유자 최초 등록 (개인사업자)

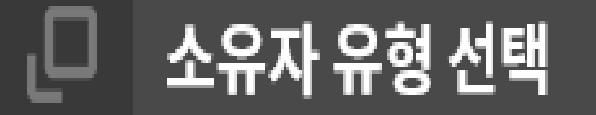

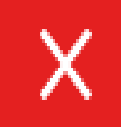

○개인 ◉개인사업자 ○법인

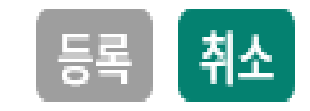

개인사업자 선택 후 등록 버튼을 클릭합니다.

### 신청자(말소유자 명의와 달라도 무방함) 명의 휴대폰 번호로 인증합니다

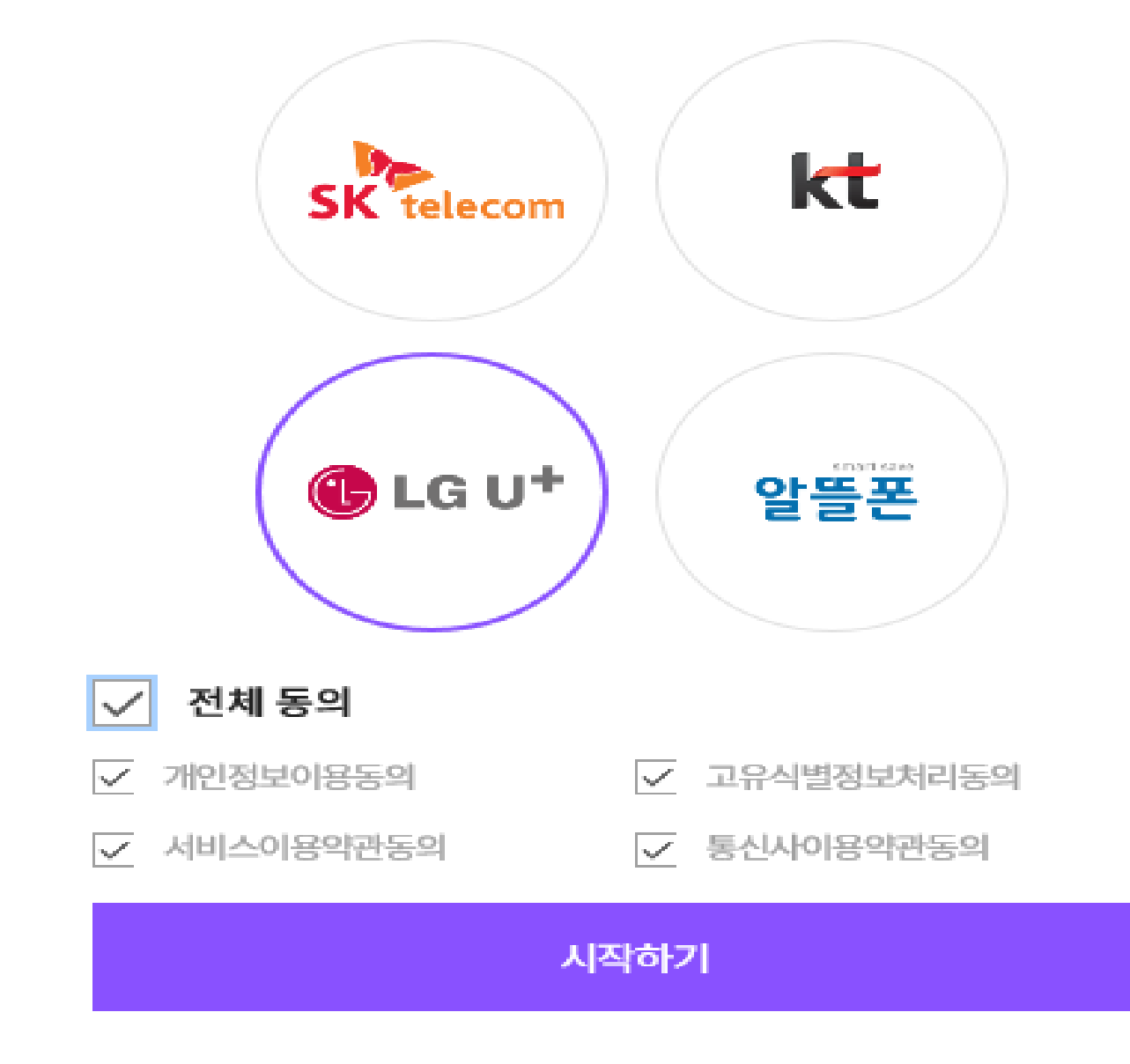

### 말 소유자 최초 등록 (개인사업자)

이용 중이신 통신사를 선택하세요.

#### 공란 입력 후 중복체크를 해주세요. 신규 등록이 가능하다면 하단의 등록신청 선택

| 📑 개인사업자 소유자 정보 |                        |        |                      |
|----------------|------------------------|--------|----------------------|
| 사업자상호명 *       | 소유자명과 다른 경우에 사업자상호명 입력 | 대표자명 * | 소유자명과 다른 경우에 대표자명 입력 |
| 사업자번호 *        |                        | 중복체크   |                      |

#### 

| 소유자영문명 *   | 소유자한자명        |
|------------|---------------|
| 법적생년월일/성별* | YYYYMMDD 선택 🗸 |
| 자택주소 *     | 자택 우편번호 검색 🖸  |
| 지번주소 *     |               |
| 상세주소 *     |               |
| 휴대전화번호 *   | 선택 ✔          |
| 이메일 *      | @ 선택 ∨        |

#### 📕 소유자의 정보

| 구분     | 개인사업자 | 신청구분     | 등록신청 |
|--------|-------|----------|------|
| 소유자명 * |       | 등록사유*    | 선택 🗸 |
| 신청자 성명 |       | 신청자 전화번호 | 0106 |

■ 신청자정보

말 소유자

최초 등록

(개인사업자)

### 말 소유자 최초 등록 (개인사업자)

관리자 승인이 완료되면 말등록, 변동관리, 수입조사료 쿼터 신청 등을 하실 수 있습니다. 소유한 말의 소재지 등록 후 말 이전 등록을 해주세요.

승인 후에도 권한이 없다고 표시될 경우 로그아웃 후 다시 접속해 주세요.

승인 문의 : 02-509-2121 연결 관련 문의 : 02-509-2831, 1826, 2121

### 호스피아 로그인 후 우측 하단의 '말산업관계자 맞춤메뉴'의 **말소유자**를 선택

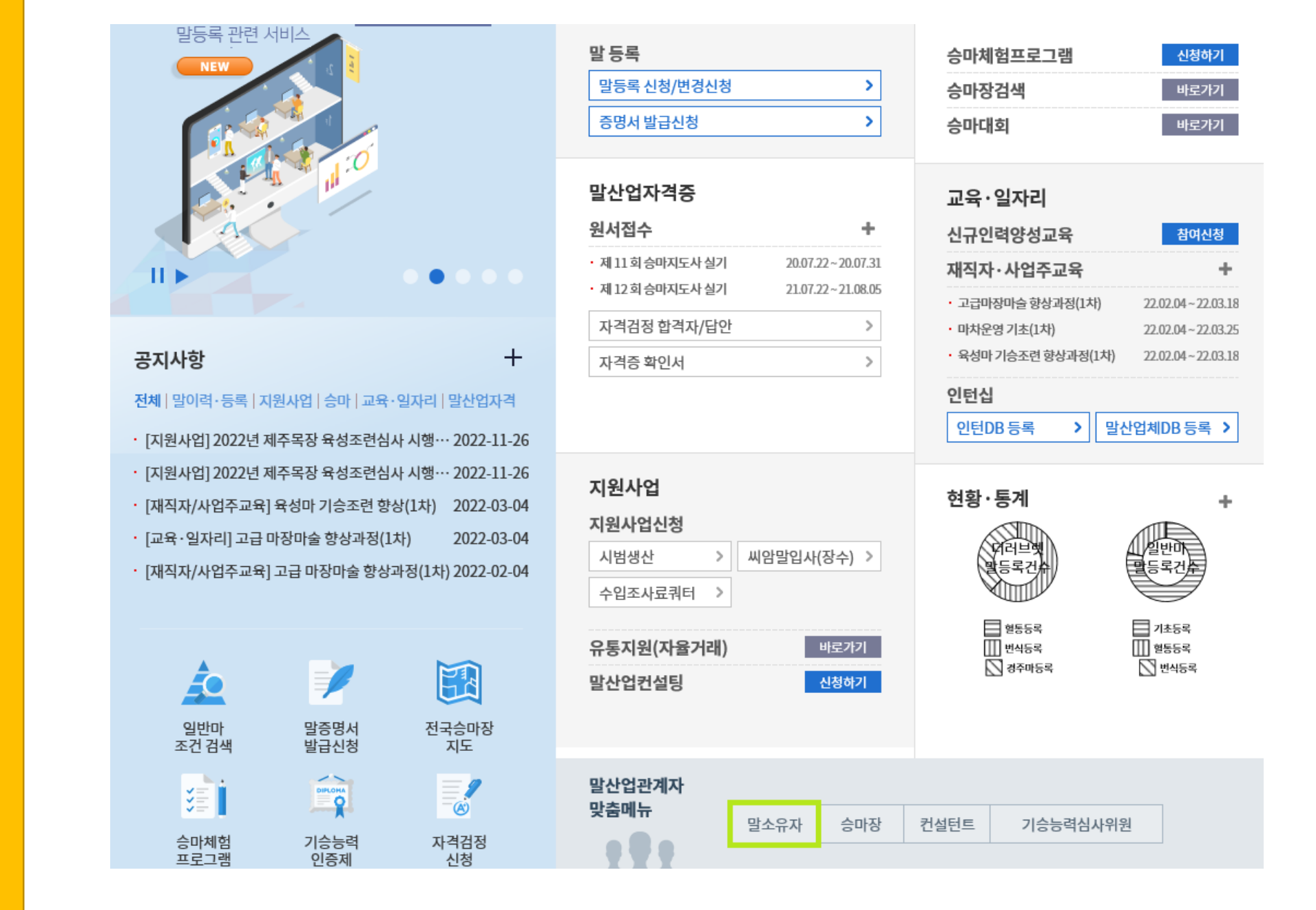

## 말 소유자 최초 등록 (법인)

### 권한 목록이 비어있거나 목록 외 추가 연결할 소유자가 있는 경우 신규등록 선택

| 번호 | 구분 | 소유자번호 | 소유자명 | 정보변경 | 등록일        | 마주겸소유자 | 비고(반려사유) |
|----|----|-------|------|------|------------|--------|----------|
| 1  | 개인 |       |      | 변경   | 2021-10-16 |        |          |

#### 📕 소유자 권한 부여 목록

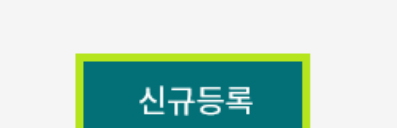

#### 말 소유자 정보를 등록해 주세요.

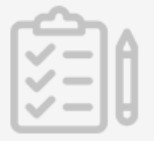

### 말 소유자 최초 등록 (법인)

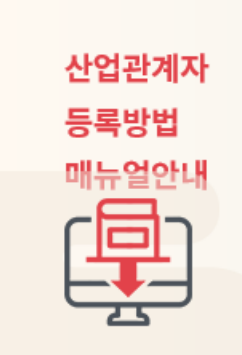

#### 산업관계자 등록 매뉴얼 다운로드

승마시설의 정보 업데이트 하시는 도중 기존 ID를 활용해서 정보변경을 하시는 경우도 있으나 관리 직원의 퇴사 등으로 정보변경이 되지 않아 승마시설을 신규로 등록하시는 경우에 동일한 승마시설이 여러개 생기게 되어 이를 방지하기 위해 간략하게 매뉴얼을 게시하오니 참고하셔서 승마시설 정보변 경, 연결 등을 하시면 됩니다. 매뉴얼을 참고하시던 중에 이해하기 어려운 부분이나 오류가 있을 경 우 호스피아 담당자(02-509-2831, 최수희 과장, 월화 휴무)로 전화주시면 안내하여 드리겠습니다.

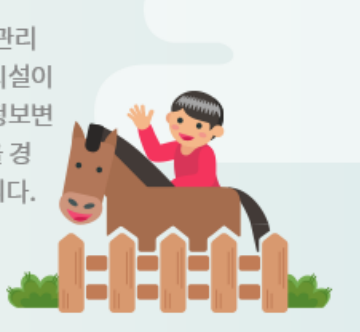

전체1건

### 말 소유자 최초 등록 (법인)

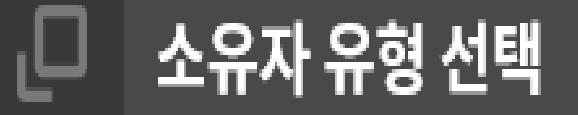

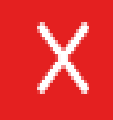

○개인 ○개인사업자 ◉법인

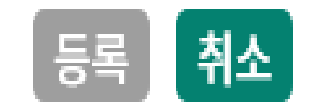

#### 법인 선택 후 등록 버튼을 클릭합니다.

#### 공란 입력 후 중복체크를 해주세요. 신규 등록이 가능하다면 하단의 등록신청 선택

@

| 164 68     | 신영지 한외권호 010 <sup>-</sup> |
|------------|---------------------------|
| 📑 소유자의 정보  |                           |
| 소유자영문명 *   | 소유자한자명                    |
| 법적생년월일/성별* | YYYYMMDD 선택 🗸 중복체크        |
| 자택주소 *     | 자택 우편번호 검색 🖸              |
| 지번주소 *     |                           |
| 상세주소 *     |                           |
| 휴대전화번호 *   | 선택 ✔ -                    |

선택

 $\sim$ 

| 구분     | 개인   | 신청구분     | 등록신청 |
|--------|------|----------|------|
| 소유자명 * | 소유자명 | 등록사유*    | 선택 🗸 |
| 신청자 성명 |      | 신청자 전화번호 | 010- |

#### 📕 신청자정보

이메일 \*

## 말 소유자 최초 등록 (법인)

말 소유자 최초 등록 (법인) 관리자 승인이 완료되면 말등록, 변동관리, 수입조사료 쿼터 신청 등을 하실 수 있습니다. 소유한 말의 소재지 등록 후 말 이전 등록을 해주세요.

승인 후에도 권한이 없다고 표시될 경우 로그아웃 후 다시 접속해 주세요.

승인 문의 : 02-509-2121 연결 관련 문의 : 02-509-2831, 1826, 2121

### 호스피아 로그인 후 우측 하단의 '말산업관계자 맞춤메뉴'의 **말소유자**를 선택

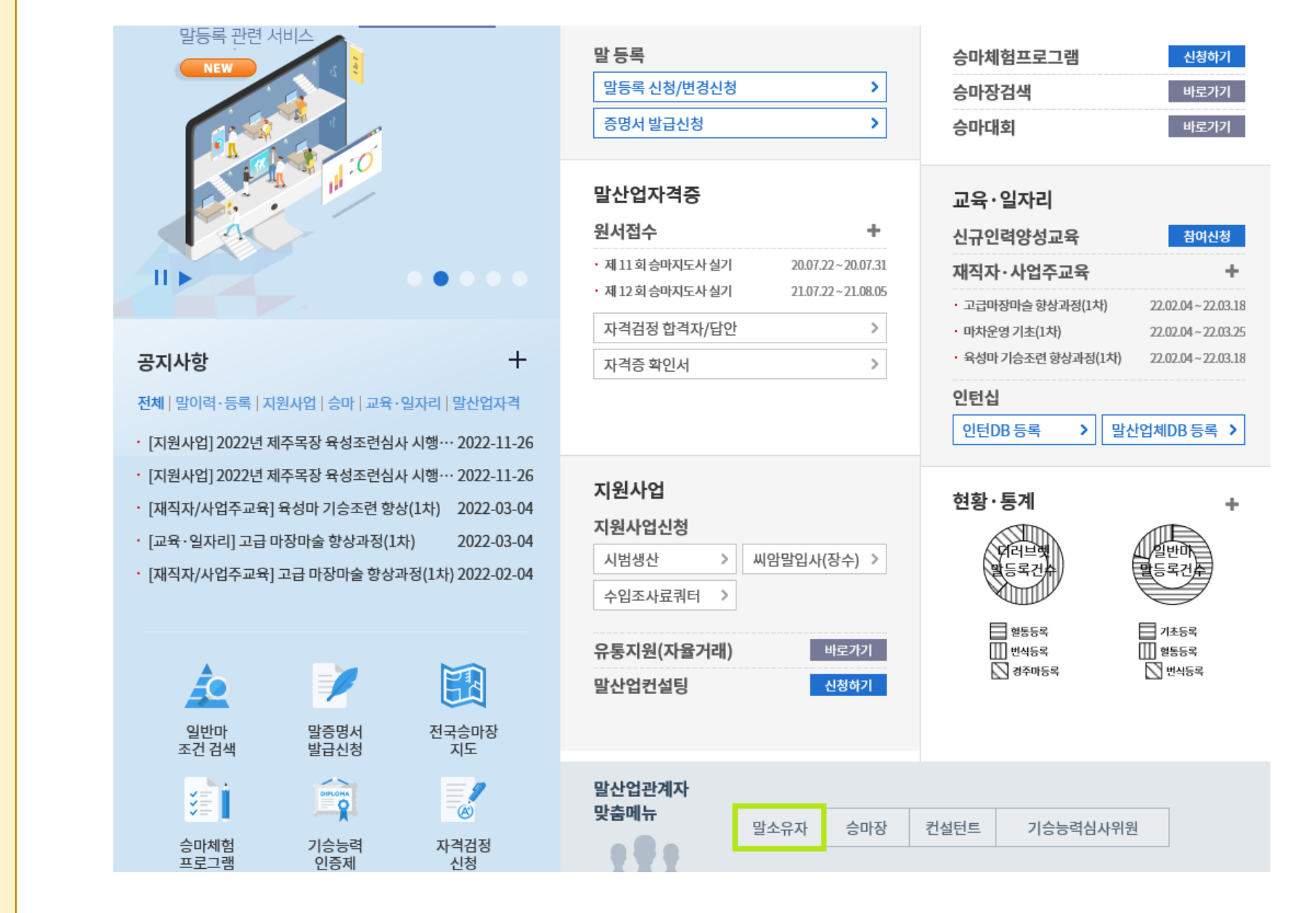

## 말 소유자 정보 변경·삭제

### 권한 목록에서 정보변경 또는 삭제할 정보의 변경 버튼을 선택합니다.

| 번호 | 구분 | 소유자번호  | 소유자명 | 정보변경 | 등록일        | 마주겸소유자 | 비고(반려사유) |
|----|----|--------|------|------|------------|--------|----------|
| 1  | 개인 | 216344 |      | 변경   | 2021-10-16 |        |          |

전체1건

### 👫 소유자 권한 부여 목록

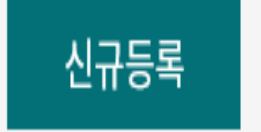

### 말 소유자 정보를 등록해 주세요.

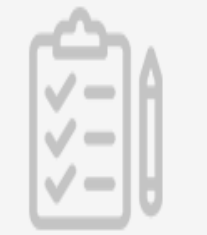

## 말 소유자 정보 변경·삭제

### 정보변경 또는 삭제하고자 하는 말소유자 명의 휴대폰 번호로 인증합니다.

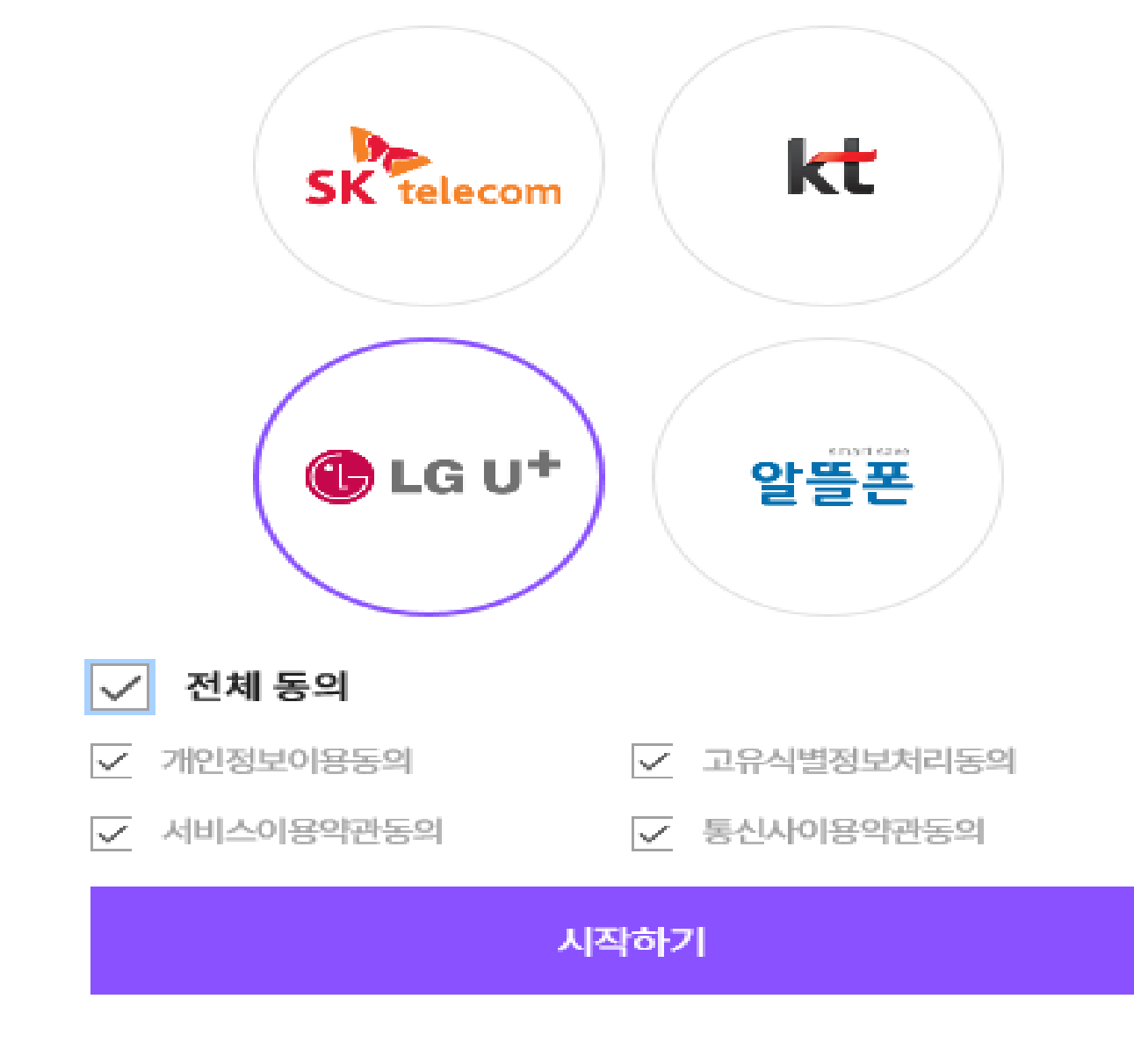

## 말 소유자 정보 변경·삭제

이용 중이신 통신사를 선택하세요.

### (정보변경) 수정 할 사항을 업데이트하고 하단의 변경신청 버튼을 선택합니다.

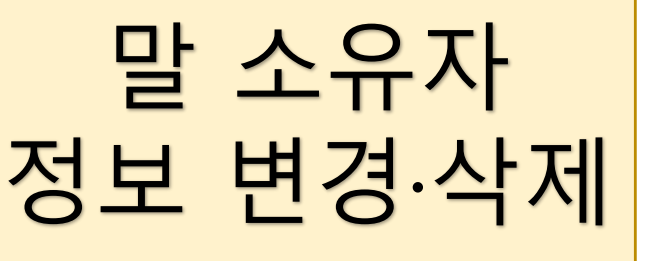

| ■ 소유자의 정보  |                            |
|------------|----------------------------|
| 소유자영문명 *   | 소유자한자명                     |
| 법적생년월일/성별* | 19                         |
| 자택주소*      | 자택우편번호검색 🗹 경기도             |
| 지번주소 *     |                            |
| 상세주소 *     |                            |
| 휴대전화번호 *   | 010 ···   -   509 -   2831 |
|            | Иси                        |
| 목록으로       | 원 변경신청 권한삭제                |

| 2010-    |     |          |        |
|----------|-----|----------|--------|
| 구분/소유자번호 | 개인/ | 신청구분     | 정보변경신청 |
| 소유자명*    |     | 등록사유*    | 선택 🗸   |
| 신청자 성명   |     | 신청자 전화번호 | 010-   |

📕 신청자정보

### (권한삭제) 내용 수정 없이 하단의 권한삭제 버튼을 선택합니다.

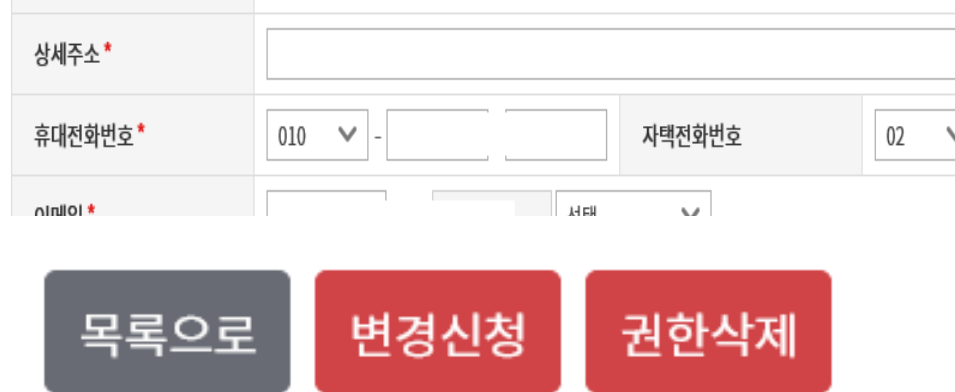

| 소유자영문명*     | 소유자한자명         |                   |
|-------------|----------------|-------------------|
| 법적생년월일/성별 * | 19             |                   |
| 자택주소*       | 자택우편번호검색 🖸 경기도 |                   |
| 지번주소*       |                |                   |
| 상세주소*       |                |                   |
| 휴대전화번호*     | 010 🗸 - 자택전화번호 | 02 🗸 - 509 - 2831 |
|             | Нец            |                   |

#### 📕 소유자의 정보

| 2010-      |      |          |        |
|------------|------|----------|--------|
| 구분 / 소유자번호 | 개인 / | 신청구분     | 정보변경신청 |
| 소유자명*      |      | 등록사유*    | 선택 🗸   |
| 신청자 성명     |      | 신청자 전화번호 | 010-   |

# 말 소유자

정보 변경·삭제

■ 신청자정보

### 호스피아 로그인 후 마이페이지를 선택합니다.

## 소재지 신규 등록

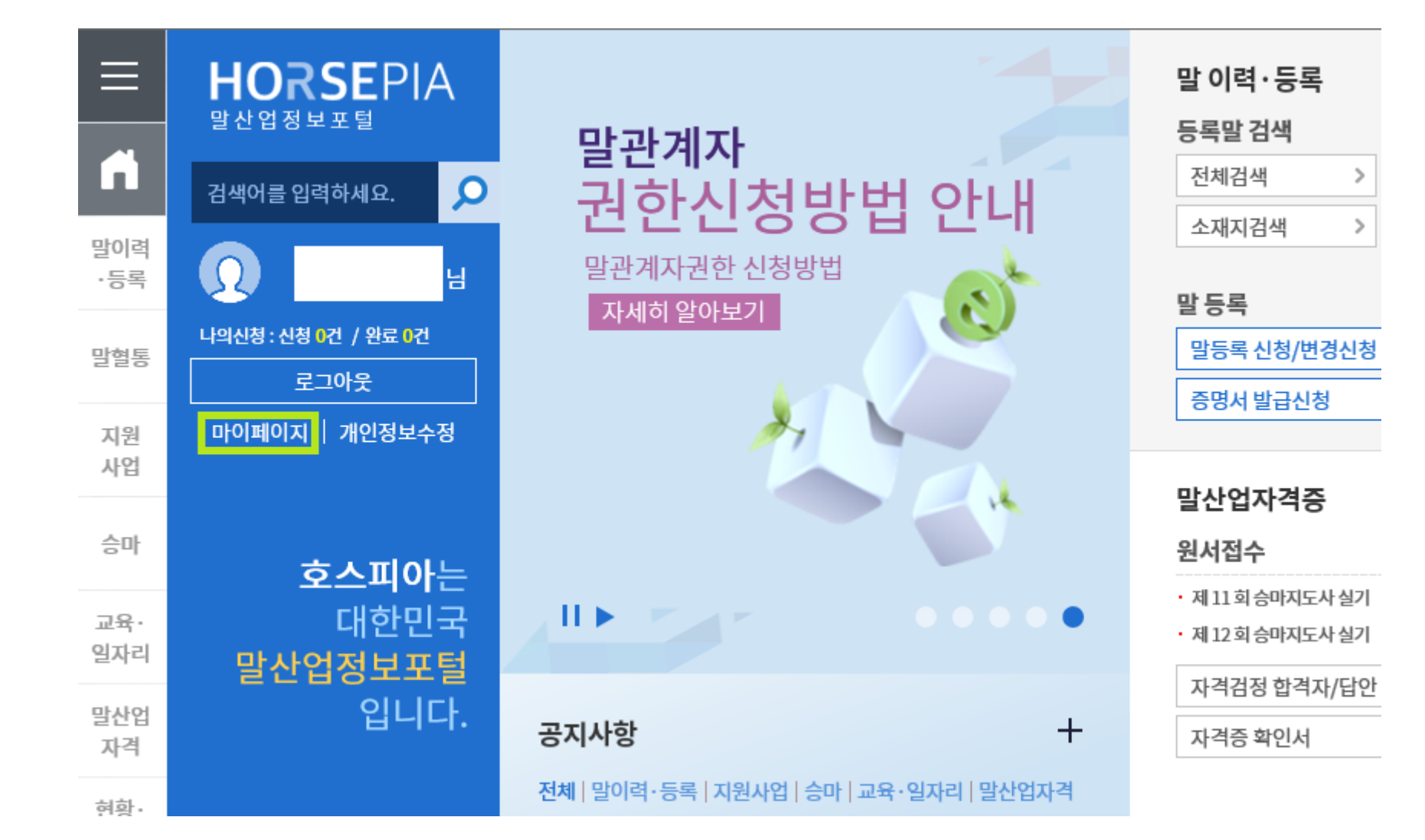

#### 말소유자 – 신청/조회 공통 – 소재지등록신청을 선택합니다.

## 소재지 신규 등록

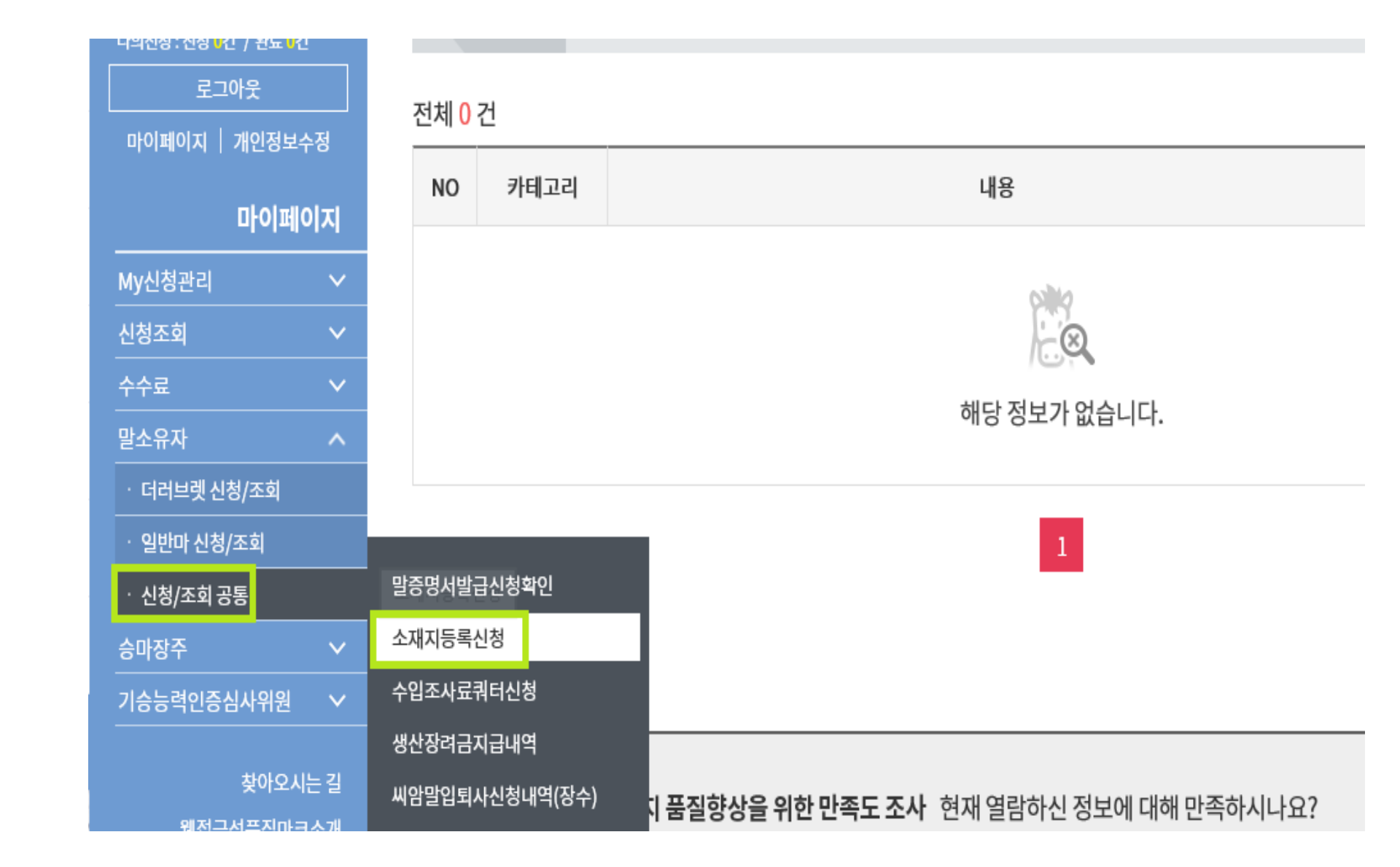

### 공란 입력 후 하단의 신청 버튼을 선택합니다.

## 소재지 신규 등록

| 신청방법구분 *  | 온라인 🗸          | 신청 소유자명 * | L               |
|-----------|----------------|-----------|-----------------|
| 소재지명 *    |                | 소재지영문명    |                 |
| 소재지구분 *   | 선택 🗸           | 소재지의 소유자  |                 |
| 소재지전화번호   | 02 V<br>-<br>- | 소재지팩스번호   | 02 V<br>-<br>-  |
| 소재지주소 *   | 우편번호 찾기 입력 🖸   |           |                 |
| 소재지상세주소 * |                |           |                 |
| 위도        |                | 경도        |                 |
| 관리자명      |                | 관리자휴대전화   | 010 V<br>-<br>- |
| 등록사유 *    | 선택 🗸           | 말소사유      | 선택 🗸            |
| 비고        |                |           |                 |

## 소재지 정보 변경

| =                | <b>HORSE</b> P<br><sub>말산업정보포털</sub>            | A 통합검색<br>50건                                  | 전국승마장검<br><mark>0건</mark>           | 색 등록     | 루말검색<br><mark>0건</mark> | 메뉴검색<br><mark>2건</mark>                 | Ę   |
|------------------|-------------------------------------------------|------------------------------------------------|-------------------------------------|----------|-------------------------|-----------------------------------------|-----|
| 말이력<br>·등록       | 양식<br><u>오</u>                                  | ✓   →   메뉴 검색 총     님   말이력·등록>     말이력·등록>    | <b>2건</b><br>말등록/신청(더라<br>말등록/신청(일빈 | 브렛) > 밀등 | 등록안내                    | > 등록신청 <b>양식</b> /<br>등록신청 <b>양식</b> /수 | 수수료 |
| 소유자              | 1의신청:신청1건 / 완료1                                 | 1 인용)                                          | , ₽                                 | <u>د</u> | _                       |                                         |     |
|                  |                                                 | 소유자 정보 변동사항 신                                  | 고서(개                                | -        |                         |                                         |     |
|                  | 정보변경                                            | 인용/법인용)                                        |                                     | <u>1</u> |                         |                                         |     |
| <소유 시설<br>※ 변동사형 | 정보변경<br>또는 목장 정보 ਪ<br>에 ☑ 표기 후 변동<br>이 명칭 □ 연락차 | 인용/법인용)<br>변동><br>내역 기재 중복 체크 기<br>허(담당자/전화번호) | ·능<br>소재지 주                         | 텔<br>소   |                         |                                         |     |

소재지 정보 변경은 오프라인으로만 가능합니다. 양식을 다운받아 제출해주세요.